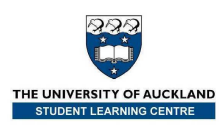

## PASW (SPSS)/Excel Workshop 3 – Semester Two, 2010

In Assignment 3 of STATS 10x you *may* want to use Excel to perform some calculations in **Questions 1** and **2** such as:

- finding *P-values* <u>and/or</u>
- finding *t*-multipliers <u>and/or</u>
- checking your 'by-hand' calculations for hypothesis tests and confidence intervals about a single proportion and/or a difference between proportions

You <u>must</u> use PASW (SPSS) to draw the appropriate box plot(s) and to carry out hypothesis tests and calculate confidence intervals for the data sets in **Questions 4, 5** and **7**.

The exercises that follow will help you with the computing skills you will need for Assignment 3.

## **Excel Basics**

## *Finding a* P-value *using Excel – Calculating* t *Probabilities*

In Assignment 3 of STATS 10x you *may* want to use Excel to perform some calculations in **Questions 1** and **2** such as finding *P-values*.

| Question   | 1. [ 10 marks ] [Chapter 9]                                                                                                    | Question 2. [ 9 marks ] [Chapter 9] |                                                                                                    |  |  |  |
|------------|----------------------------------------------------------------------------------------------------|-------------------------------------|----------------------------------------------------------------------------------------------------|--|--|--|
| <b>(a)</b> | Notes:                                                                                                    | <b>(b</b> )                         | Notes:                                                                                                    |  |  |  |
| (ii)       | At step 6 it is necessary to use<br>either a graphics calculator,<br>PASW (SPSS), <i>Excel</i> or <i>t</i> -tables<br>to determine the <i>P</i> -value. | (ii)                                | At step 6 it is necessary to use<br>either a graphics calculator,<br>PASW (SPSS), Excel or <i>t</i> -tables<br>to determine the <i>P</i> -value. |  |  |  |

- **Example:** This example is from the lecture workbook, Chapter 9, page 2. Find the *P*-value when the *t*-test statistic,  $t_0$ , = -1.25 and the degrees of freedom, df, = 49:
  - **1.** Click in cell A1.
  - 2. Click the Insert Function button

 $f_{\mathbf{x}}$  from beside the formula bar.

**3.** Choose **Statistical** from the **Or select a category** box in the **Insert Function** dialog box.

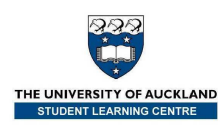

**4.** Choose **TDIST** from the **Select a function** box (Figure 1).

| l | nsert Function                                                    |                                      | ? 🗙    |  |  |  |  |
|---|-------------------------------------------------------------------|--------------------------------------|--------|--|--|--|--|
| ŝ | earch for a function:                                             |                                      |        |  |  |  |  |
|   | Type a brief description of what you want to do and then click Go |                                      |        |  |  |  |  |
|   | Or select a category: Statistical                                 |                                      |        |  |  |  |  |
| s | elect a functio <u>n</u> :                                        |                                      |        |  |  |  |  |
|   | STDEVP<br>STDEVPA<br>STEYX                                        |                                      | ^      |  |  |  |  |
|   | TDIST                                                             |                                      |        |  |  |  |  |
|   | TREND                                                             |                                      | -      |  |  |  |  |
|   | TRIMMEAN                                                          |                                      | ~      |  |  |  |  |
|   | TDIST( <b>x,deg_free</b><br>Returns the Student's                 | <b>lom,tails)</b><br>t-distribution. |        |  |  |  |  |
| E | elp on this function                                              | ОК                                   | Cancel |  |  |  |  |

Figure 1

- 5. Click OK.
- **6.** Fill the *t*-test statistic in the **X** dialog box.

**Note:** If your *t*-test statistic is negative, <u>DON'T</u> type the negative sign.

- **7.** Type in the degrees of freedom (n 1).
- Enter 1 or 2 depending on whether the test is one-tailed or two-tailed (Figure 2).

| Function Arguments                                                                                                    |            |                    |  |  |  |  |  |  |  |
|----------------------------------------------------------------------------------------------------|------------|--------------------|--|--|--|--|--|--|--|
| TDIST                                                                                                    |            |                    |  |  |  |  |  |  |  |
| x                                                                                                    | 1.25       | <b>1.25</b> = 1.25 |  |  |  |  |  |  |  |
| Deg_freedom                                                                                                    | 49         | <b>1</b> = 49      |  |  |  |  |  |  |  |
| Tails                                                                                                    | 2          | <b>1</b> = 2       |  |  |  |  |  |  |  |
| = 0.21723674<br>Returns the Student's t-distribution.<br><b>Tails</b> specifies the number of distribution tails to return: one-tailed distribution<br>= 1; two-tailed distribution = 2. |            |                    |  |  |  |  |  |  |  |
| Formula result =                                                                                                    | 0.21723674 |                    |  |  |  |  |  |  |  |
| Help on this function OK Cancel                                                                                                    |            |                    |  |  |  |  |  |  |  |

Figure 2

7. Click OK. (The value of 0.217237 should appear in cell A1.)

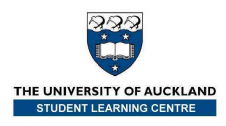

# *Finding a* t-*multipler using Excel – Calculating the Inverse of the Student* t-*distribution*

In Assignment 3 of STATS 10x you  $\underline{may}$  want to use Excel to perform some calculations in **Questions 1** and **2** such as finding *t*-multipliers.

Example: Find the *t*-multiplier for a 95% confidence interval with degrees of freedom, df = 30. (That is:  $t_{30}(0.025)$ , probability 0.025 and 30 degrees of freedom).

- **1.** Click on cell A1.
- **2.** Click the **Insert Function** button  $f_{*}$  from beside the formula bar.
- 3. Choose Statistical from the Or select a category box in the Insert Function dialog box.
- 4. Choose **TINV** from the **Select a function** box (Figure 3).

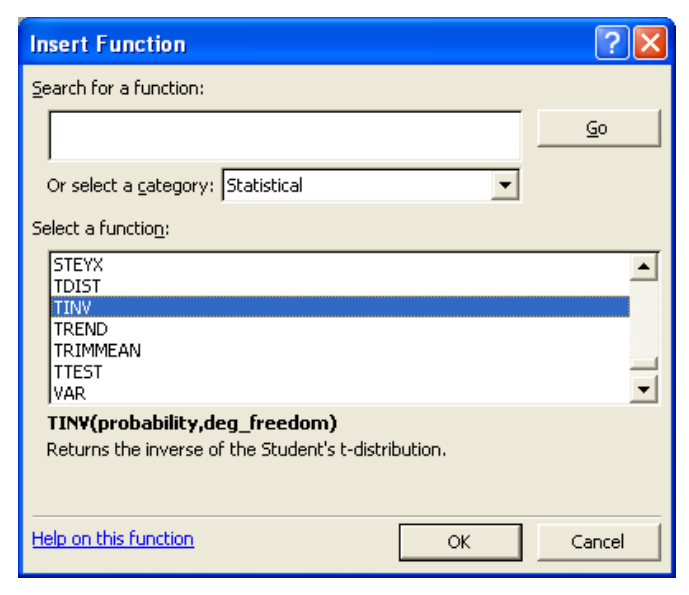

Figure 3

5. Click OK

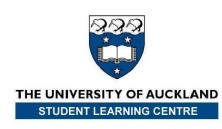

**6.** Fill in the **TINV** dialog box (Figure 4).

| Function Argum                                                                                                    | ents        | ? 🔀                              |  |  |  |  |  |
|----------------------------------------------------------------------------------------------------|-------------|----------------------------------|--|--|--|--|--|
| TINV<br>Probability<br>Deg_freedom                                                                                        | 0.05        | <b>1</b> = 0.05<br><b>1</b> = 30 |  |  |  |  |  |
| = 2.042270353<br>Returns the inverse of the Student's t-distribution.                                                     |             |                                  |  |  |  |  |  |
| <b>Deg_freedom</b> is a positive integer indicating the number of degrees of freedom to<br>characterize the distribution. |             |                                  |  |  |  |  |  |
| Formula result =<br>Help on this function                                                                                 | 2.042270353 | OK Cancel                        |  |  |  |  |  |

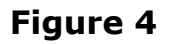

## Note:

The *Excel* function **TINV** calculates the *t*-value for a two-tailed *t*-distribution. So if we want to find the *t*-value whose probability to the right is 0.1, then in the **TINV** function the value for the probability is entered as 0.2, because of the two-tailed nature of the function.

7. Click OK. (The value 2.042 should appear in cell A1.)

#### Note:

The examples can be solved by directly typing the formula **=TINV(***p*, *df***)** into the cell, where:

- *p* is the probability for the two-tailed distribution
- *df* is the number of degrees of freedom for the distribution

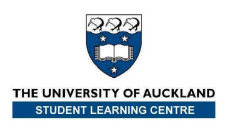

## *Downloading the* Excel *Test and Confidence Interval Calculators*

In Assignment 3 of STATS 10x you **may** want to use the Excel *Test and Confidence Interval Calculators* to check your 'by-hand' calculations for hypothesis tests and confidence intervals about a single proportion and/or a difference between proportions in **Question 1** and/or **2**. These are available to you in two places:

- 1. From Cecil (log in to Cecil in the usual way, click on **Assignment Resources** and look for "Single/One proportion" and "Two proportions")
- 2. Go to Leila's Student Learning Centre STATS 10x webpage www.stat.auckland.ac.nz/~leila

#### Question 2. [ 9 marks ] [Chapter 9]

(b) Notes:

(iii) You can check your calculations by using the Excel spreadsheet on Cecil. Look under Assignment Resources.

Whichever way you do it, access **Single/One proportion.xls** and/or **Two proportions.xls** now.

## Let's have a go at using these two documents!

On the following two pages are some questions from the **Worked Examples** document which you can find on Cecil.

We won't be doing the calculations by hand, although you are welcome to try later – in this workshop we'll use Excel to do them!

**Question 13** [Chapter 9] (similar to Question 2, Assignment 3)

In 2001, the New Zealand Planning Institute (NZPI) conducted a random survey of its members. The NZPI survey included questions about job title, location and the types of organisations members worked for. 324 responses to these questions were received. Some of the information collected from the responses were:

- 78 responses were received from Senior Planners.
- 38 responses were received from Managers.
- 116 members were located in Auckland.
- 83 members were located in Wellington/Christchurch.

– Of those members who were located in Auckland, 68 were planners working for a Council.

– Of those members who were located in Wellington/Christchurch, 38 were planners working for a Council.

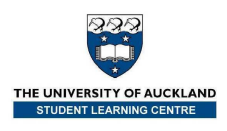

- (a) State the sampling situation for the difference between the proportion of NZPI senior planners and the proportion of NZPI members who are located in Auckland.
- (b) **By hand**, test to see if there is a difference between the proportion of NZPI members who are senior planners and the proportion who are managers. Interpret your results.
  - **1.** Parameter =  $p_S p_{M'}$  the difference in the true proportion of NZPI members who are senior planners and the true proportion who are managers.
  - **2.**  $H_0: p_S p_M = 0$
  - **3.**  $H_1: p_S p_M \neq 0$
  - **4.** Estimate  $\hat{p}_{s} \hat{p}_{M}$ , the difference in the proportion of the sample that were senior planners and the proportion of the sample that were managers.

$$=\frac{78}{324}-\frac{38}{324}=0.2407-0.1173=0.1234$$

**5.** Sampling situation (b): One sample of size *n*, several response categories.

$$\operatorname{se}(\hat{p}_{S} - \hat{p}_{M}) = \sqrt{\frac{0.2407 + 0.1173 - 0.1234^{2}}{324}} = 0.032526$$

$$t_0 = \frac{0.1234 - 0}{0.032526} = 3.794$$
,  $df = \infty$  (working with proportions)

- **6.** *P*-value =  $pr(T_{\infty} > 3.794) + pr(T_{\infty} < -3.794) = 2 \times pr(T_{\infty} > 3.794) = 0.0001$  (from Excel)
- **7.** We have very strong evidence:

- against  $H_0$  in favour of  $H_1$ .

- that the proportion of senior planners is not the same as the proportion of managers.

The observed difference, 0.1234, is a statistically significant result at the 5% level.

8. Use estimate  $\pm t \times se(estimate)$ , estimate = 0.1234, se(estimate) = 0.032526, t = z = 1.96

95% confidence interval is:  $0.1234 \pm 1.96 \times 0.032526$ = (0.0596, 0.1872)

**9** With 95% confidence, we estimate that the proportion of NZPI members who are senior planners is greater than the proportion who are managers by between 0.06 and 0.19.

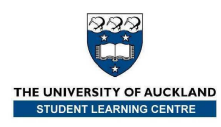

## Useful places to look for help by assignment question

| <b>Assignment</b><br>question<br>number | Worked<br>Examples<br>question<br>number | <b>Lecture</b><br><b>Workbook</b><br>page<br>number |
|-----------------------------------------|------------------------------------------|-----------------------------------------------------|
| Q1                                      |                                          |                                                     |
| Q2                                      |                                          |                                                     |
| Q3                                      |                                          |                                                     |
| Q4                                      |                                          |                                                     |
| Q5                                      |                                          |                                                     |
| Q6                                      |                                          |                                                     |
| Q7                                      |                                          |                                                     |

Also, don't forget where else you can get assignment help! They are:

- The STATS 10x forum: <u>www.stat.auckland.ac.nz/forum/10x</u>
- Statistics Assistance Area ask a tutor or your neighbour
- Statistics Computer Lab ask a lab demonstrator or your neighbour
- Your **lecturer's office hours**! See Cecil for details if they don't suit you, email or call them to book a time.

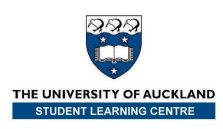

## PASW (SPSS)

In Assignment 3 of STATS 10x you <u>must</u> use PASW (SPSS) to draw the appropriate box plot(s) and to carry out hypothesis tests and calculate confidence intervals for the data sets in **Questions 4, 5** and **7**. Instructions on the question sheet read:

#### Hypothesis tests in this assignment

- In questions 4 and 5:
  - You must follow steps 1, 2, 3, 7 and 9 in the "Step-by-Step Guide to Performing a *t*-test by Hand", Lecture Workbook, page 9, Chapter 9.
  - Replace steps 4 6 and 8 in the "Step-by-Step Guide to Performing a *t*-test by Hand" with the relevant computer output.

#### Computer use in this assignment

- Make sure you are prepared for questions 4, 5 and 7 before you begin to use the computer.
- Hand in computer output for questions 4, 5 and 7.
- Report *P-values* to 3 or 4 decimal places.
- When carrying out a two independent sample *t*-test using PASW (SPSS) do not assume equal variances.

To save you typing time, all of the data files required for this workshop can be found on Leila's SLC STATS 10x website <u>www.stat.auckland.ac.nz/~leila</u> and also on Cecil in PASW (SPSS) data file (.sav) format.

**Paired Data Comparisons** – finding the differences, plotting the data and carrying out a paired *t*-test for the *mean* difference and/or a sign test for the *median* difference

## Paired *t*-test

What is the correct null hypothesis for this test?

**Example**: Conduct a paired data *t*-test for a mean difference of 0.

The head diameters of 18 N.Z. Airforce recruits were measured twice, once using cheap cardboard calipers and again using expensive and uncomfortable metal calipers.

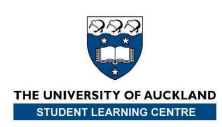

## 1. Firstly, enter the data into PASW (SPSS) or open the <u>Calipers.sav</u> file.

| 📴 *Calipers                                 | .sav [DataSet1               | ] - SPSS Data Edi       | tor            |                       |                               |                |      |                 |      |          |
|---------------------------------------------|------------------------------|-------------------------|----------------|-----------------------|-------------------------------|----------------|------|-----------------|------|----------|
| <u>File E</u> dit <u>\</u>                  | ′jew <u>D</u> ata <u>T</u> r | ansform <u>A</u> nalyze | <u>G</u> raphs | <u>U</u> tilities Ade | d- <u>o</u> ns <u>W</u> indow | ∕ <u>H</u> elp |      |                 |      |          |
| 🗁 🖪 🚔                                       | 📴 🔶 萨                        | 🏪 📭 🔐 👫                 | 🗕 📩            | 📰 🥼 📰                 | 😵 💊 🌑                         |                |      |                 |      |          |
| 1 : Cardboard 146 Visible: 3 of 3 Variables |                              |                         |                |                       |                               |                |      |                 |      |          |
|                                             | Cardboard                    | Metal                   | var            | var                   | var                           | var            | var  | var             | var  | va       |
| 1                                           | 146                          | 145                     |                |                       |                               |                |      |                 |      | <b>^</b> |
| 2                                           | 151                          | 153                     |                |                       |                               |                |      |                 |      |          |
| 3                                           | 163                          | 161                     |                |                       |                               |                |      |                 |      |          |
| 4                                           | 152                          | 151                     |                |                       |                               |                |      |                 |      |          |
| 5                                           | 151                          | 145                     |                |                       |                               |                |      |                 |      |          |
| 6                                           | 151                          | 150                     |                |                       |                               |                |      |                 |      |          |
| 7                                           | 149                          | 150                     |                |                       |                               |                |      |                 |      |          |
| 8                                           | 166                          | 163                     |                |                       |                               |                |      |                 |      |          |
| 9                                           | 149                          | 147                     |                |                       |                               |                |      |                 |      |          |
| 10                                          | 155                          | 154                     |                |                       |                               |                |      |                 |      |          |
| 11                                          | 155                          | 150                     |                |                       |                               |                |      |                 |      |          |
| 12                                          | 156                          | 156                     |                |                       |                               |                |      |                 |      |          |
| 13                                          | 162                          | 161                     |                |                       |                               |                |      |                 |      |          |
| 14                                          | 150                          | 152                     |                |                       |                               |                |      |                 |      |          |
| 15                                          | 156                          | 154                     |                |                       |                               |                |      |                 |      |          |
| 16                                          | 158                          | 154                     |                |                       |                               |                |      |                 |      |          |
| 17                                          | 149                          | 147                     |                |                       |                               |                |      |                 |      |          |
| 18                                          | 163                          | 160                     |                |                       |                               |                |      |                 |      |          |
| 19                                          |                              |                         |                |                       |                               |                |      |                 |      |          |
| 20                                          |                              |                         |                |                       |                               |                |      |                 |      |          |
| 21                                          |                              |                         |                |                       |                               |                |      |                 |      |          |
| 22                                          | 4                            |                         |                |                       |                               |                |      |                 |      |          |
|                                             | •                            | :                       | 200            |                       |                               |                |      |                 |      |          |
| Data View                                   | Variable View                | 0                       |                |                       |                               |                |      |                 |      |          |
|                                             |                              |                         |                |                       |                               |                | SPSS | Processor is re | eady |          |

- 2. Secondly find the differences by:
  - a. Choose the **Compute Variable** tool: Click **Transform**  $\rightarrow$  **Compute Variable**

| 🔂 *Calipe                 | rs.sav                                     | [DataSe      | et1]       | - SPSS I           | Data Edit            | or             |           |                  |          |      |     |                |              |                |
|---------------------------|--------------------------------------------|--------------|------------|--------------------|----------------------|----------------|-----------|------------------|----------|------|-----|----------------|--------------|----------------|
| <u>F</u> ile <u>E</u> dit | ⊻iew                                       | <u>D</u> ata | Ira        | insform            | <u>A</u> nalyze      | <u>G</u> raphs | Utilities | Add- <u>o</u> ns | Window   | Help |     |                |              |                |
| 🕞 🔒 🚑                     | <b></b>                                    | <b>•</b>     |            | Compute            | Variable             |                |           | 1                | <b>6</b> |      |     |                |              |                |
| 1 : Cardboard             | 1 : Cardboard X? Count Values within Cases |              |            |                    |                      |                |           |                  |          |      |     |                | Visible: 3 c | of 3 Variables |
|                           | Ca                                         | ardboar      | x•x        | Recode in          | nto Same V           | ariables       |           |                  | var      | var  | var | var            | var          | va             |
| 1                         |                                            | 1            | x•y        | Recode in          | -<br>to Differer     | t Variable:    | s         |                  |          |      |     |                |              | -              |
| 2                         |                                            | 1            | ×y         | <br>Automatic      | Recode               |                |           |                  |          |      |     |                |              |                |
| 3                         |                                            | 1            |            | Visual <u>B</u> ir | nning                |                |           |                  |          |      |     |                |              |                |
| 4                         |                                            | 1            | <b>D</b> a | Rook Con           | ~~                   |                |           | _                |          |      |     |                |              |                |
| 5                         |                                            | 1            | 1978<br>   | rtan <u>k</u> Cas  | cs                   |                |           | -                |          |      |     |                |              |                |
| 6                         |                                            | 1            |            | Date and           | Time Wizar           | rd             |           |                  |          |      |     |                |              |                |
| 7                         |                                            | 1            | ~          | Create Tij         | <u>n</u> e Series    | -              |           |                  |          |      |     |                |              |                |
| 8                         |                                            | 1            | 98         | Replace I          | ifissing <u>V</u> al | lues           |           |                  |          |      |     |                |              |                |
| 9                         |                                            | 1            | đ          | Random             | lumber <u>G</u> e    | nerators       |           | _                |          |      |     |                |              |                |
| 10                        |                                            | 1            |            | Run Pend           | ing <u>T</u> ransf   | orms           | Ctrl-G    | -                |          |      |     |                |              |                |
| 11                        |                                            | 1            | 65         |                    | 150                  |                |           | _                |          |      |     |                |              |                |
| 12                        | _                                          | 19           | 56         |                    | 156                  |                |           |                  |          |      |     |                |              |                |
| 13                        |                                            | 11           | 62         |                    | 161                  |                |           |                  |          |      |     |                |              |                |
| 14                        | _                                          | 1:           | 50         |                    | 152                  |                |           |                  |          |      |     |                |              |                |
| 15                        | _                                          | 1:           | 56         |                    | 154                  |                |           |                  |          |      |     |                |              |                |
| 10                        | _                                          | 13           | 40         |                    | 154                  |                |           |                  |          |      |     |                |              |                |
| 17                        | -                                          | 1-           | 49<br>62   |                    | 147                  |                |           |                  |          |      |     |                |              |                |
| 10                        | _                                          |              | 0.0        |                    | 100                  |                |           |                  |          |      |     |                |              |                |
| 20                        | -                                          |              |            |                    |                      |                |           |                  |          |      |     |                |              |                |
| 20                        |                                            |              |            |                    |                      |                |           |                  |          |      |     |                |              |                |
| 22                        |                                            |              |            |                    |                      |                |           |                  |          |      |     |                |              | -              |
| -                         | 4                                          |              |            |                    |                      |                |           |                  |          |      |     |                |              |                |
| Data View                 | Varia                                      | able View    | v          |                    |                      |                |           |                  |          |      |     |                |              |                |
| Compute Va                | riable                                     |              |            |                    |                      |                |           |                  |          |      | SPS | S Processor is | ready        |                |

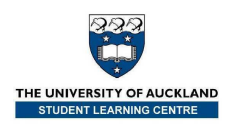

#### b. Get the **Compute Variable** tool to find the differences:

- i. Type "differences" into the **Target Variable** field.
  - ii. Click **Cardboard**.
- iii. Click 💌.
- iv. Click 🔄 (the subtraction button).
- v. Click Metal.
- vi. Click 💌.
- vii. Click **OK**.

| 🗟 Compute Variable 🛛 🔀                                                                                                    | 🗟 Compute Variable 🛛 🔀                                                                                                    |
|----------------------------------------------------------------------------------------------------|----------------------------------------------------------------------------------------------------|
| Image: Expression:         Type & Label         Cardboard         Metal         • • • 7 8 9         • • • 7 8 9         • • • 7 8 9         • • • 7 8 9         • • • 7 8 9         • • • 7 8 9         • • • 1 2 3         / • • 1 2 3         / • • • () Delete         Delete         # + () Delete         # Unctions and Special Variables:         [ | Target Variable:       Numpric Expression:         differences       =         Type 8 Label       Cardboard - Metal         Cardboard       (*         Cardboard       (*         Metal       (*         (*       *         (*       *         (*       *         (*       *         (*       *         (*       *         (*       *         (*       *         (*       *         (*       *         (*       *         (*       *         (*       *         (*       *         (*       *         (*       *         (*       *         (*       *         (*       *         (*       *         (*       *         (*       *         (*       *         (*       *         (*       *         (*       *         *       *         (*       *         (*       *         *       * |

c. The differences will be computed and displayed in the **Data Editor**.

| le <u>E</u> dit                        | ⊻iew <u>D</u> ata <u>T</u> r | ansform <u>A</u> nalyz | te <u>G</u> raphs <u>U</u> tilities | Add- <u>o</u> ns | Window | Help |     |     |     |
|----------------------------------------|------------------------------|------------------------|-------------------------------------|------------------|--------|------|-----|-----|-----|
|                                        |                              | <b>≟ ⊯ :</b> ₩         |                                     | <b>••</b> 🖗      | ð 🖜    |      |     |     |     |
| 1 : Cardboard 146 Visible: 3 of 3 Vari |                              |                        |                                     |                  |        |      |     |     |     |
|                                        | Cardboard                    | Metal                  | differences                         | var              | var    | var  | var | var | var |
| 1                                      | 146                          | 145                    | 1.00                                |                  |        |      |     |     |     |
| 2                                      | 151                          | 153                    | -2.00                               |                  |        |      |     |     |     |
| 3                                      | 163                          | 161                    | 2.00                                |                  |        |      |     |     |     |
| 4                                      | 152                          | 151                    | 1.00                                |                  |        |      |     |     |     |
| 5                                      | 151                          | 145                    | 6.00                                |                  |        |      |     |     |     |
| 6                                      | 151                          | 150                    | 1.00                                |                  |        |      |     |     |     |
| 7                                      | 149                          | 150                    | -1.00                               |                  |        |      |     |     |     |
| 8                                      | 166                          | 163                    | 3.00                                |                  |        |      |     |     |     |
| 9                                      | 149                          | 147                    | 2.00                                |                  |        |      |     |     |     |
| 10                                     | 155                          | 154                    | 1.00                                |                  |        |      |     |     |     |
| 11                                     | 155                          | 150                    | 5.00                                |                  |        |      |     |     |     |
| 12                                     | 156                          | 156                    | 0.00                                |                  |        |      |     |     |     |
| 13                                     | 162                          | 161                    | 1.00                                |                  |        |      |     |     |     |
| 14                                     | 150                          | 152                    | -2.00                               |                  |        |      |     |     |     |
| 15                                     | 156                          | 154                    | 2.00                                |                  |        |      |     |     |     |
| 16                                     | 158                          | 154                    | 4.00                                |                  |        |      |     |     |     |
| 17                                     | 149                          | 147                    | 2.00                                |                  |        |      |     |     |     |
| 18                                     | 163                          | 160                    | 3.00                                |                  |        |      |     |     |     |
| 19                                     |                              |                        |                                     |                  |        |      |     |     |     |
|                                        |                              |                        |                                     |                  |        |      |     |     |     |
| 21                                     |                              |                        |                                     |                  |        |      |     |     |     |
| 22                                     |                              |                        |                                     |                  |        |      |     |     |     |
|                                        | •                            |                        |                                     |                  |        |      |     |     |     |
| ata View                               | Variable View                |                        |                                     |                  |        |      |     |     |     |

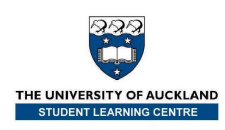

Thirdly, plot the differences using a boxplot.
 a. Choose the **Explore** tool:

| Click | Analyza               | Decorintivo | Statistics               | Evolara |
|-------|-----------------------|-------------|--------------------------|---------|
| CIICK | Analyze $\rightarrow$ | Descriptive | Statistics $\rightarrow$ | LYDIOLE |

| 🔛 *Ca    | Calipers.sav [DataSet1] - PASW Statistics Data Editor |                  |       |      |                                              |                            |                                               |                                               |                     |                  |      |               |             |                |     |     |  |  |
|----------|-------------------------------------------------------|------------------|-------|------|----------------------------------------------|----------------------------|-----------------------------------------------|-----------------------------------------------|---------------------|------------------|------|---------------|-------------|----------------|-----|-----|--|--|
| File     | <u>E</u> dit ⊻                                        | iew <u>D</u> ata | Trans | form | Analyze                                      | Graphs                     | Utilities                                     | Add-g                                         | ins <u>M</u>        | /indow           | lelp |               |             |                |     |     |  |  |
|          |                                                       |                  |       |      | Reg<br>Des                                   | orts<br>criptive Sta       | itistics                                      | •                                             |                     | requencies       |      |               |             | <b>A</b><br>14 |     | ABS |  |  |
| 1 : Car  | 1 : Cardboard 146 Tables                              |                  |       |      | •                                            |                            | escriptives                                   |                                               |                     |                  |      | Visible: 3 of | 3 Variables |                |     |     |  |  |
|          |                                                       | Cardboa          | ard   | Meta | Compare Means                                |                            |                                               | •                                             | A.F                 | volore           |      | /ar           | var         | var            | var | 1   |  |  |
|          | 1                                                     |                  | 146   |      | Ger                                          | neral Linear               | Model                                         | •                                             |                     | xpiore           |      |               |             |                |     | -   |  |  |
| 1        | 2                                                     |                  | 151   |      | Ger                                          | nerali <u>z</u> ed Lir     | near Models                                   | •                                             |                     | rossiabs         |      |               |             |                |     |     |  |  |
| 3        | 3                                                     |                  | 163   |      | Mix                                          | ed Models                  |                                               | •                                             |                     | atio             |      |               |             |                |     |     |  |  |
|          | 4                                                     |                  | 152   |      | Cor                                          | relate                     |                                               |                                               |                     | -P Plots         |      |               |             |                |     |     |  |  |
| 6        | 5                                                     |                  | 151   |      | Reg                                          | ression                    |                                               |                                               |                     | <u>-</u> Q Plots |      |               |             |                |     |     |  |  |
| 6        | 6                                                     |                  | 151   |      | Log                                          | linear                     |                                               |                                               |                     |                  |      |               |             |                |     |     |  |  |
| 1        | 7                                                     |                  | 149   |      | Clas                                         |                            |                                               |                                               |                     |                  |      |               |             |                |     |     |  |  |
| 8        | 3                                                     |                  | 166   |      | Dim                                          |                            |                                               |                                               |                     |                  |      |               |             |                |     |     |  |  |
| 9        | 9                                                     |                  | 149   |      | Nor                                          | inarametric                | Tests                                         |                                               |                     |                  |      |               |             |                |     |     |  |  |
| 1        | 0                                                     |                  | 155   |      | Forecasting<br>Survival<br>Multiple Response |                            |                                               |                                               |                     |                  |      |               |             |                |     |     |  |  |
| 1        | 1                                                     |                  | 155   |      |                                              | Survival Muttiple Response | Survival                                      | Survival                                      | Survival            |                  |      |               |             |                |     |     |  |  |
| 1        | 2                                                     |                  | 156   |      |                                              |                            |                                               |                                               |                     |                  |      |               |             |                |     |     |  |  |
| 1        | 3                                                     |                  | 162   |      | 🚰 Missing Value Analysis                     |                            | Wissing Value Analysis<br>Multiple Imputation | Missing Value Analysis<br>Multiple Imputation |                     |                  |      |               |             |                |     |     |  |  |
| 1        | 4                                                     |                  | 150   |      | Multiple Imputation                          |                            |                                               |                                               | Multiple Imputation |                  |      |               |             |                |     |     |  |  |
| 1        | 5                                                     |                  | 156   |      | Qua                                          | ality Control              |                                               |                                               |                     |                  |      |               |             |                |     |     |  |  |
| 1        | 6                                                     |                  | 158   |      | 🖉 ROO                                        | Curve                      |                                               |                                               |                     |                  |      |               |             |                |     |     |  |  |
| 1        | 7                                                     |                  | 149   |      | 147                                          |                            | 2.00                                          |                                               | 8                   |                  |      |               |             |                |     |     |  |  |
| 1        | 8                                                     |                  | 163   |      | 160                                          |                            | 3.00                                          |                                               |                     |                  |      |               |             |                |     |     |  |  |
| 1        | 9                                                     |                  |       |      |                                              |                            |                                               |                                               |                     |                  |      |               |             |                |     | -   |  |  |
|          |                                                       |                  |       |      |                                              |                            |                                               |                                               |                     |                  |      |               |             |                |     |     |  |  |
| Data     | Data View Variable View                               |                  |       |      |                                              |                            |                                               |                                               |                     |                  |      |               |             |                |     |     |  |  |
| Lexplore | Explore PASW Statistics Processor is ready            |                  |       |      |                                              |                            |                                               |                                               |                     |                  |      |               |             |                |     |     |  |  |

b. Click on **differences** and then click on > to send it to the **Dependent List**.

Click on **Plots** (at the bottom) so **Statistics** aren't displayed.

| Explore                                                                                                    | K Explore                   |
|----------------------------------------------------------------------------------------------------|-----------------------------|
| Cardboard Cardboard Cardbo | Cardboard  Cardboard  Metal |
| Label Cases by:                                                                                                    | Label <u>Cases by:</u>      |
| Display                                                                                                    | Display                     |
| Both      Statistics      O Plots                                                                                                    | O Both O Statis cs O Plots  |
| CK Pasta Reset Cancel Help                                                                                                    | OK Paste Reset Cancel Help  |

Click on **Plots** (at the right) and deselect **Stem-and-leaf** so only a boxplot is displayed. Click **Continue**.

| Ē | Explore                                          | ×                             | 🔛 Explore: Plots 🛛 🔀                                                                                                    | 🔛 Explore: Plots 🛛 🔀                                                                                                |
|---|--------------------------------------------------|-------------------------------|----------------------------------------------------------------------------------------------------|----------------------------------------------------------------------------------------------------|
| • | <ul> <li>✓ Cardboard</li> <li>✓ Metal</li> </ul> | Pependent List.               | Boxplots Descriptive Sem-ond-lear Descriptive Sem-ond-lear Descriptive | Boxplots     Descriptive       © Eactor levels together     Stem-and-leaf       © Dependents together     Histogram |
|   |                                                  | Label <u>Cases by:</u>        | Ngmailty plots with tests     Spread vs Level with Levene Test     Nong     Nong                                                                                                    | Ngmality plots with tests     Spread vs Level with Levene Test     Nong     Nong                                    |
|   | Display<br>© Both © Statistics © Plo<br>OK       | ts<br>Paste Reset Cancel Help | Continue Cancel Help                                                                                                    | <br>Continue Cancel Help                                                                                            |

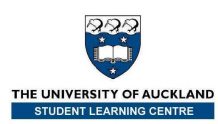

| 😤 *Output1 [Document1] - S                                        | iPSS Statistics Viewer                                           |  |
|-------------------------------------------------------------------|------------------------------------------------------------------|--|
| <u>E</u> ile <u>E</u> dit <u>V</u> iew <u>D</u> ata <u>T</u> rans | sform İnsert Format Analyze Graphs Utilities Add-ons Window Help |  |
| <u>⊳⊣≙</u> ⊾ <u></u> •                                            | <b>○● □≥₩☆ ◇● 4 ☆☆ + + + - □□ 1 1 * </b>                         |  |
| B Output<br>→ C Log<br>C Explore<br>C Title<br>C Title            | differences                                                      |  |
| Active Dataset                                                    | 6.00-                                                            |  |
|                                                                   | 4.00-                                                            |  |
|                                                                   | 2.00-                                                            |  |
|                                                                   | 0.00-                                                            |  |
|                                                                   | -2.00-                                                           |  |
|                                                                   |                                                                  |  |
|                                                                   | SPSS Statistics Processor is ready                               |  |

c. Click  $\mathbf{OK}.$  The boxplot will appear in the  $\mathbf{Output}$  window.

- 4. Fourthly, carry out the paired *t*-test.
  - a. Choose the analysis tool: **Paired-Samples T Test**. Click **Analyze** → **Compare Means** → **Paired-Samples T Test**.

| 🚰 *Calipers.                | sav [DataSet1             | 1] - SPSS | Data Edit       | or                       |                   |                 |                |                  |          |           |   |         |        |            |          |          |       | ×   |
|-----------------------------|---------------------------|-----------|-----------------|--------------------------|-------------------|-----------------|----------------|------------------|----------|-----------|---|---------|--------|------------|----------|----------|-------|-----|
| <u>F</u> ile <u>E</u> dit ⊻ | iew <u>D</u> ata <u>T</u> | ransform  | <u>A</u> nalyze | <u>G</u> raphs <u>L</u>  | <u>I</u> tilities | Add- <u>o</u> i | ns lı          | Vindow           | Help     |           |   |         |        |            |          |          |       |     |
| 🗁 🔒 🗛                       | 🖬 🕈 🔿                     | 浩 📑 🛛     | Repor           | ts                       |                   | •               | ¥ 📎            | •                |          |           |   |         |        |            |          |          |       |     |
| 1 : Cardboard               | 146                       | 3         | Descr           | iptive Statistic         | s                 | • [             |                |                  |          |           |   |         |        |            | Visible: | 3 of 3 V | ariab | les |
|                             | Cardboard                 | Met:      | Tables          | ;                        |                   | ⇒ <u>t</u>      | ur.            | 0.               | nr.      | vo        |   | var     |        | var        |          | var      | _     |     |
| 1                           | 146                       |           | Compa           | are Means                |                   | • N             | / Mea          | ns               |          |           |   |         |        |            | _        |          | ٦.    | •   |
| 2                           | 151                       |           | Gener           | al Linear Mod            | el                | • 1             | One            | - <u>S</u> ample | T Test.  |           |   |         |        |            |          |          |       |     |
| 3                           | 163                       | 1         | Gener           | ali <u>z</u> ed Linear I | Models            |                 | Inde           | pendent          | -Sample  | s T Test. |   |         |        |            |          |          |       |     |
| 4                           | 152                       |           | Mi <u>×</u> ed  | Models                   |                   | ) A.            | e <u>P</u> air | ed-Samp          | les T Te | est       |   |         |        |            |          |          |       |     |
| 5                           | 151                       |           | <u>C</u> orrel  | ate                      |                   | • F             | One            | -Way Al          | NOVA     |           |   |         |        |            |          |          |       | 335 |
| 6                           | 151                       |           | <u>R</u> egre   | ssion                    |                   | • [             |                |                  |          |           |   |         |        |            |          |          |       | 200 |
| 7                           | 149                       | 1         | Loglin          | Bar                      |                   |                 |                |                  |          |           |   |         |        |            |          |          |       |     |
| 8                           | 166                       | i         | Classi          | Íy                       |                   |                 |                |                  |          |           |   |         |        |            |          |          |       |     |
| 9                           | 149                       |           | <u>D</u> ata F  | Reduction                |                   |                 |                |                  |          |           |   |         |        |            |          |          |       |     |
| 10                          | 155                       |           | Sc <u>a</u> le  |                          |                   |                 |                |                  |          |           |   |         |        |            |          |          |       |     |
| 11                          | 155                       |           | Nonpa           | rametric Test            | 5                 |                 |                |                  |          |           |   |         |        |            |          |          |       |     |
| 12                          | 156                       |           | Time S          | Series                   |                   |                 |                |                  |          |           |   |         |        |            |          |          |       |     |
| 13                          | 162                       |           | Surviv          | al                       |                   |                 |                |                  |          |           |   |         |        |            |          |          |       |     |
| 14                          | 150                       | I         | 👹 Missin        | g Value Analy            | sis               |                 |                |                  |          |           |   |         |        |            |          |          |       |     |
| 15                          | 156                       | i         | Multipl         | e Response               |                   | •               |                |                  |          |           |   |         |        |            |          |          |       |     |
| 16                          | 158                       | I         | Quality         | / Control                |                   | •               |                |                  |          |           |   |         |        |            |          |          |       |     |
| 17                          | 149                       |           | I ROC C         | 0ur <u>v</u> e           |                   |                 |                |                  |          |           |   |         |        |            |          |          |       |     |
| 18                          | 163                       |           | 160             |                          | 3.00              |                 |                |                  |          |           |   |         |        |            |          |          |       |     |
| 19                          |                           |           |                 |                          |                   |                 |                |                  |          |           |   |         |        |            |          |          |       |     |
| 20                          |                           |           |                 |                          |                   |                 |                |                  |          |           |   |         |        |            |          |          |       |     |
| 21                          |                           |           |                 |                          |                   |                 |                |                  |          |           |   |         |        |            |          |          |       |     |
| 22                          |                           |           |                 |                          |                   |                 |                |                  |          |           |   |         |        |            |          |          | _     | •   |
|                             |                           |           |                 |                          |                   |                 |                |                  |          |           |   |         |        |            |          |          |       |     |
| Data View                   | Variable View             |           |                 |                          |                   |                 |                |                  |          |           |   |         |        |            |          |          |       |     |
| Paired-Samples              | : T Test                  |           | _               |                          |                   |                 |                |                  |          |           | 5 | SPSS Pr | ocesso | r is ready |          |          |       |     |

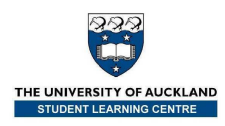

b. Select the variables of interest.

| i. | Cardboard | is | highlighted. | Click 💌. |
|----|-----------|----|--------------|----------|
|----|-----------|----|--------------|----------|

|               |   | Paired <u>V</u> ar | iables:   |           | Ontiopo  |
|---------------|---|--------------------|-----------|-----------|----------|
| 🔗 Cardboard   |   | Pair               | Variable1 | Variable2 |          |
| 🛷 Metal       |   | 1                  |           |           |          |
| 🔗 differences |   |                    |           |           |          |
|               |   |                    |           |           |          |
|               |   |                    |           |           | <b>7</b> |
|               | • |                    |           |           |          |
|               |   |                    |           |           | •        |
|               |   |                    |           |           |          |
|               |   |                    |           |           |          |
|               |   |                    |           |           |          |
|               |   |                    |           |           |          |

ii. Click on Metal.

| Paired-Samples T Test |                    |           |           | ×        |
|-----------------------|--------------------|-----------|-----------|----------|
|                       | Paired <u>∨</u> ar | iables:   |           | Ontions  |
| I Cardboard           | Pair               | Variable1 | Variable2 |          |
| Netal                 | 1                  | 🔗 [Cardbo |           |          |
| of differences        | 2                  |           |           |          |
|                       |                    |           |           |          |
|                       |                    |           |           | <b>†</b> |
|                       |                    |           |           |          |
|                       |                    |           |           | +        |
|                       |                    |           |           |          |
|                       |                    |           |           |          |
|                       |                    |           |           |          |
|                       |                    |           |           |          |
|                       |                    |           |           |          |
| ОК                    | Paste              | Reset C   | ancel H   | lelp     |
|                       |                    |           |           |          |

iii. Click 💌.

| Paired-Samples | T Test |                   |           |           |          |
|----------------|--------|-------------------|-----------|-----------|----------|
|                |        | Paired <u>∨</u> a | ariables: |           | Options  |
| 🔗 Cardboard    |        | Pair              | Variable1 | Variable2 |          |
| 🔗 Metal        |        | 1                 | 🧳 [Cardbo | 💉 [Metal] |          |
| differences    |        | 2                 |           |           |          |
|                | •      |                   |           |           | <b>†</b> |
|                |        |                   |           |           | ▼        |
|                | ОК Ва  | ste               | Reset     | Cancel    | Help     |

iv. Click OK.

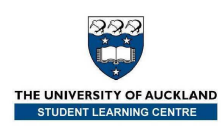

5. Lastly, view and interpret the results.

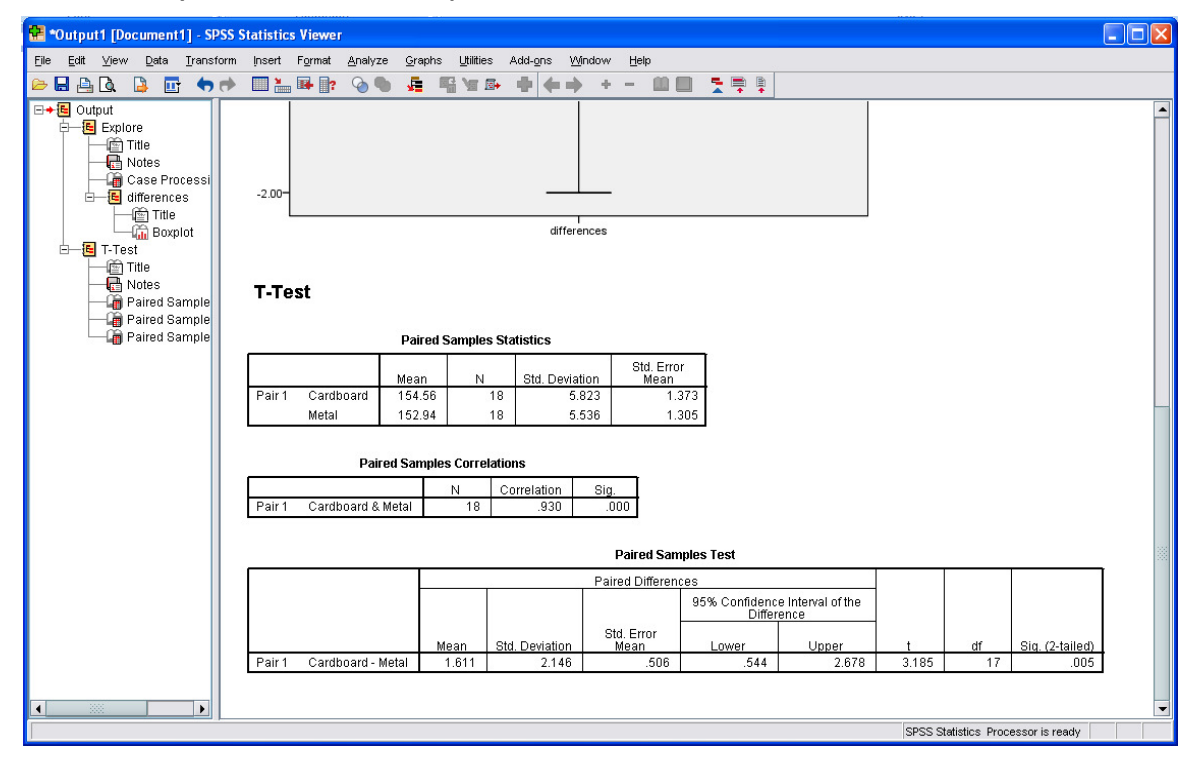

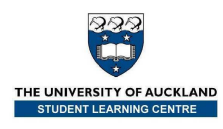

## The Sign Test What is the correct null hypothesis for this test?

**Example**: Conduct a sign test for a median difference of 0.

A study was designed to determine the effectiveness of a new diet. Nine people took part in the study. The weight of each person was recorded and then after three months on the diet, their weights were again recorded.

1. Enter the data into PASW (SPSS) or open the <u>Diet.sav</u> file.

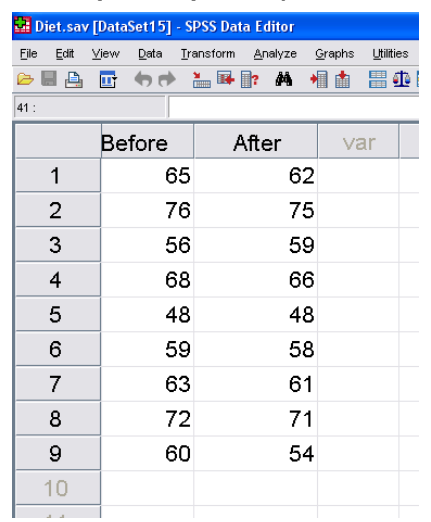

2. Choose the analysis tool: 2 Related Sample Nonparametric Test. Click Analyze  $\rightarrow$  Nonparametric Tests  $\rightarrow$  Legacy Dialogs  $\rightarrow$  2 Related Samples.

| D     | iet.sav   | Data  | 5et1] - P | ASW S       | itatist | ics Data E        | ditor               |              |                   |                 |                 |     |                     |                |                | _ 🗆 X     |  |  |  |
|-------|-----------|-------|-----------|-------------|---------|-------------------|---------------------|--------------|-------------------|-----------------|-----------------|-----|---------------------|----------------|----------------|-----------|--|--|--|
| File  | Edit      | View  | Data      | Trans       | form    | Analyze           | Graphs              | Utilities    | Add-g             | ns <u>W</u> ind | ow <u>H</u> elp |     |                     |                |                |           |  |  |  |
|       |           | 6     |           | <b>II</b> , |         | Rep<br>Desi       | orts<br>criptive St | atistics     | <br>              | 88              | *5 👱            |     |                     |                | •              | ABG       |  |  |  |
| 1 : B | efore     |       |           | 65          |         | Tabl              | es                  |              |                   |                 |                 |     |                     | Vis            | ible: 2 of 2 1 | Variables |  |  |  |
|       |           |       | Before    |             | Afte    | Com               | pare Mea            | ns           |                   | var             | var             | var | var                 | var            | var            |           |  |  |  |
|       | 1         |       | 201010    | 65          |         | Gen               | eral Linea          | r Model      | •                 | 1.01            | 1.541           |     |                     | 1.541          | 1.541          |           |  |  |  |
|       | 2         |       |           | 76          |         | Gen               | erali <u>z</u> ed L | inear Models |                   |                 |                 |     |                     |                |                |           |  |  |  |
|       | 3         | -     |           | 56          |         | Mi <u>×</u> e     | d Models            |              | •                 |                 |                 |     |                     |                |                |           |  |  |  |
|       | 4         | -     | 1         | 68          |         | Corr              | elate               |              | •                 |                 |                 |     |                     |                |                |           |  |  |  |
|       | 5         | -     |           | 48          |         | Reg               | ression             |              | •                 |                 |                 |     |                     |                |                |           |  |  |  |
|       | 6         | 1     |           | 59          |         | Logi              | inear               |              | •                 |                 |                 |     |                     |                |                |           |  |  |  |
|       | 7         | -     | 1         | 63          |         | Clas              | si <u>f</u> y       |              | •                 |                 |                 |     |                     |                |                |           |  |  |  |
|       | 8         |       |           | 72          |         | Dime              | ension Red          | duction      |                   |                 |                 |     |                     |                |                |           |  |  |  |
|       | 9         | 1     |           | 60          |         | Scal              | le                  | -            |                   |                 |                 |     |                     |                |                |           |  |  |  |
|       | 10        |       |           |             |         | Non               | parametric          | : lests      |                   | 💧 One           | Sample          |     |                     |                |                |           |  |  |  |
|       | 11        | -     |           |             |         | Surs              | ival                |              |                   | / Indep         | pendent Samples | s   |                     |                |                |           |  |  |  |
|       | 12        | 1     |           |             |         | Multiple Response |                     |              | Multiple Response |                 |                 |     | <u> R</u> elat      | ted Samples    |                |           |  |  |  |
|       | 13        |       |           |             |         | Miss              | ing Value           | Analysis     |                   | Lega            | acy Dialogs     |     | K Chi-square        |                |                |           |  |  |  |
|       | 14        |       |           |             |         | Multi             | iple Imputa         | tion         |                   |                 |                 |     | 0/1 Binomial        |                |                |           |  |  |  |
|       | 15        |       |           |             |         | Qua               | lity Contro         | I            |                   |                 |                 |     | Runs                |                |                |           |  |  |  |
|       | 16        |       |           |             |         |                   | Curve               |              |                   |                 |                 |     | 🔟 –<br>🔼 1-Sample K | -S             |                |           |  |  |  |
|       | 17        |       |           |             |         | _                 | -                   |              |                   |                 |                 |     | 2 Independe         | ent Samples    |                |           |  |  |  |
|       | 18        |       |           |             |         |                   |                     |              |                   |                 |                 |     | K Independ          | ent Samples    |                |           |  |  |  |
|       | 19        |       |           |             |         |                   |                     |              |                   |                 |                 |     | 2 Related S         | amples         |                |           |  |  |  |
|       | ~         | 1     |           |             |         |                   |                     |              |                   |                 |                 |     | K Related S         | ampico         |                |           |  |  |  |
| Deel  |           | Varia | hle View  |             |         |                   |                     |              |                   | ***             |                 |     | N Neialed 3         | ampics         |                |           |  |  |  |
| Uat   | a view    | vana  |           |             |         |                   |                     |              |                   |                 |                 |     |                     |                |                |           |  |  |  |
| 2 Re  | lated Sar | nples |           |             |         |                   |                     |              |                   |                 |                 | PAS | W Statistics Proce  | essor is ready |                |           |  |  |  |

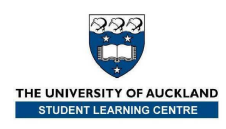

 Select the relevant variables. Click **Before** and **After**. Click .

|         | <br><u>T</u> est Pair | 5.              |           |                   | 0 |
|---------|-----------------------|-----------------|-----------|-------------------|---|
| ABefore | Pair                  | Variable1       | Variable2 |                   | 2 |
| 🔗 After | 1                     |                 |           | <b></b>           |   |
|         |                       |                 |           | <b>I</b>          |   |
|         |                       |                 |           |                   |   |
|         |                       |                 |           | $\leftrightarrow$ |   |
|         |                       |                 |           |                   |   |
|         | _ Test T              | ype             |           |                   |   |
|         | VVI                   | 201200          |           |                   |   |
|         |                       |                 |           |                   |   |
|         |                       | 1               |           |                   |   |
|         | <u>M</u> cl           | Nemar           |           |                   |   |
|         | Mar                   | ainal Homogenei | itv       |                   |   |

Choose the test type(s).
 Click the Wilcoxon box to unselect it. Click the Sign box.
 Click OK.

| Two-Related-Samples To | ests                                                                                                    |         |
|------------------------|----------------------------------------------------------------------------------------------------|---------|
|                        | Test Pair Variable Variable2<br>2 Before Alameter<br>Test Type<br>VMIcocon<br>VMIcocon<br>VMIcocon<br>Margina Homogeneity | Options |
| OK                     | Paste Reset Cancel Help                                                                                                   |         |

5. View and interpret the results.

| 😤 *Output10 [Document10] - SP              | SS Viewer                                                                                |
|--------------------------------------------|------------------------------------------------------------------------------------------|
| Ele Edit Yew Data Transform                | i insert Format ≜naiyze Graphs Uätties Add-ons V≙ndow belp                               |
| 🗁 🖬 🖳 💁 📑 👘 🐡                              | - 回告時期 多多 権 昭治時 中 中子 日田 大学学                                                              |
| 日一個 Output<br>日一個 NParTests                | NPar Tests                                                                               |
| Notes                                      | Sign Test                                                                                |
| - Can Frequencies<br>- Can Test Statistics | Frequencies                                                                              |
|                                            | After Refere Nonstin Difference 4                                                        |
|                                            | Autor - beiner Veganze Dimeterikes / / Positive Differences / / Positive Differences / / |
|                                            | Ties <sup>o</sup> 1                                                                      |
|                                            | Total 9                                                                                  |
|                                            | a. After < Before                                                                        |
|                                            | b. After > Before                                                                        |
|                                            | c. After = Before                                                                        |
|                                            |                                                                                          |
|                                            | Test Statistics <sup>b</sup>                                                             |
|                                            | After - Before                                                                           |
|                                            | <ul> <li>Exact Sig. (2-tailed) 0.070<sup>2</sup></li> </ul>                              |
|                                            | a. Binomiai oistribution used.                                                           |
|                                            | u, oigii rasi                                                                            |
|                                            |                                                                                          |
|                                            |                                                                                          |
|                                            |                                                                                          |
| 1                                          | 1                                                                                        |

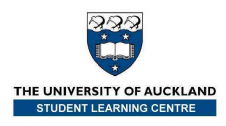

## Two Independent Samples – plotting the data

and carrying out a two independent samples *t*-test

What is the correct null hypothesis for this test?

**Example**: Conduct a two independent

samples *t*-test for no difference in the means.

A random sample of 40 cellphones of the same make and model were chosen. Half of the cellphones were randomly selected to have a nickel-cadmium battery put in them and the rest had a nickel-metal hydride battery. The talk time (in minutes) before the batteries needed to be recharged was recorded.

1. Enter the data into PASW (SPSS) or open the <u>Batteries.sav</u> file.

Use a value of **1** for **Nickel-cadmium** and **2** for **Nickel-metal hydride**.

| Batt       | eries.sav        | [DataSet   | 1] - SPSS Data | Editor                         | 1.0727   | 1 105 1              |        |     |                |            |               |
|------------|------------------|------------|----------------|--------------------------------|----------|----------------------|--------|-----|----------------|------------|---------------|
| File Ed    | ant <u>v</u> iew |            | Iranstorm Anal | yze <u>G</u> raphs<br>Ma Ma da |          | a-ons <u>wi</u> ndow | / Helb |     |                |            |               |
| 1 · Pottor |                  | 4)()       |                |                                | <u> </u> |                      |        |     |                | Visible: 0 | of 3 Voriable |
| i . Datter | y                | -          | _              |                                |          |                      |        |     |                | VISIDIE. 2 | urz vanabie   |
| 1          |                  | Battery    | Time           | Var                            | var      | var                  | var    | var | var            | var        | var           |
| 1          |                  |            | 02.40          |                                |          |                      |        |     |                |            |               |
| 2          |                  |            | 1 102.70       |                                |          |                      |        |     |                |            |               |
|            |                  |            | 1 03.20        |                                |          |                      |        |     |                |            |               |
| - 4        |                  |            | 1 99.20        |                                |          |                      |        |     |                |            |               |
| 8          |                  |            | 1 83.60        |                                |          |                      |        |     |                |            |               |
| 7          |                  |            | 1 105 30       |                                |          |                      |        |     |                |            |               |
| 8          |                  |            | 1 88.90        |                                |          |                      |        |     |                |            |               |
| 9          |                  |            | 1 88.20        |                                |          |                      |        |     |                |            |               |
| 10         |                  |            | 1 72.10        |                                |          |                      |        |     |                |            |               |
| 11         |                  |            | 1 80.60        |                                |          |                      |        |     |                |            |               |
| 12         |                  |            | 1 89.10        |                                |          |                      |        |     |                |            | _             |
| 13         |                  |            | 1 78.00        |                                |          |                      |        |     |                |            |               |
| 14         |                  |            | 1 95.40        |                                |          |                      |        |     |                |            |               |
| 15         |                  |            | 1 92.40        |                                |          |                      |        |     |                |            |               |
| 16         |                  |            | 1 102.30       |                                |          |                      |        |     |                |            |               |
| 17         |                  |            | 1 97.00        |                                |          |                      |        |     |                |            |               |
| 18         |                  |            | 1 88.30        |                                |          |                      |        |     |                |            |               |
| 19         |                  |            | 1 67.70        |                                |          |                      |        |     |                |            |               |
| 20         |                  |            | 1 98.70        |                                |          |                      |        |     |                |            |               |
| 21         |                  | 2          | 2 66.80        |                                |          |                      |        |     |                |            |               |
| 22         |                  | 2          | 2 73.00        |                                |          |                      |        |     |                |            | -             |
|            | 1                |            |                | - 222                          |          |                      |        |     |                |            |               |
| Data Vie   | ew Var           | iable View |                |                                |          |                      |        |     |                |            |               |
|            |                  |            |                |                                |          |                      |        | SPS | S Processor is | ready      |               |

2. Assign labels. Label the values:

Label 1 as Cadmium and 2 as Metal.

| 52 | Valu            | e Labels    |                     |          |
|----|-----------------|-------------|---------------------|----------|
|    | -Value          | Labels—     |                     |          |
|    | Val <u>u</u> e: | 2           |                     | Spelling |
|    | Label:          | Metal Hydri | de                  |          |
|    |                 | Add         | 1 = "Cadmium"       |          |
|    |                 | Change      | 2 = "Metal Hydride" |          |
|    |                 | Remove      |                     |          |
|    |                 |             |                     |          |
|    |                 |             |                     |          |
|    |                 |             |                     |          |
|    |                 |             | OK Cancel Help      |          |

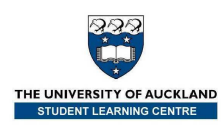

3. Plot the data using a boxplot.

#### a. Choose the **Explore** tool: Click **Analyze** $\rightarrow$ **Descriptive Statistics** $\rightarrow$ **Explore**

| 🛃 Batteries.                | .sav [DataSet1] - S              | PSS Data Editor                                     |     |                                            |     |                |            |                |
|-----------------------------|----------------------------------|-----------------------------------------------------|-----|--------------------------------------------|-----|----------------|------------|----------------|
| <u>F</u> ile <u>E</u> dit ⊻ | ′jew <u>D</u> ata <u>T</u> ransf | orm <u>Analyze</u> <u>G</u> raphs <u>U</u> tilities | Adi | d- <u>o</u> ns <u>W</u> indow <u>H</u> elp |     |                |            |                |
| ≽ 📕 🚑                       | 📴 🕈 🕈 🔚                          | 📭 🛛 Regorts                                         | •   | <b>V</b>                                   |     |                |            |                |
| 1 : Battery                 | 1                                | Descriptive Statistics                              | •   | 123 Erequencies                            |     |                | Visible: 2 | of 2 Variables |
|                             | Battery                          | Tim <sup>Tables</sup>                               | •   | Bescriptives                               | var | var            | var        | var            |
| 1                           | 1                                | Compare Means                                       | •   | 4 Explore                                  |     |                |            | <b>_</b>       |
| 2                           | 1                                | 10 General Linear Model                             | •   | X Crosstabs                                |     |                |            |                |
| 3                           | 1                                | g Generali <u>z</u> ed Linear Models                | : • | 1/2 <u>R</u> atio                          |     |                |            |                |
| 4                           | 1                                | g Mi <u>x</u> ed Models                             | •   | P-P Plots                                  |     |                |            |                |
| 5                           | 1                                | g <u>C</u> orrelate                                 | •   | 🖄 Q-Q Plots                                |     |                |            |                |
| 6                           | 1                                | 8 Regression                                        | •   |                                            |     |                |            |                |
| 7                           | 1                                | 10 Loglinear                                        | •   |                                            |     |                |            |                |
| 8                           | 1                                | { Classi <u>f</u> y                                 | •   |                                            |     |                |            |                |
| 9                           | 1                                | E Data Reduction                                    | •   |                                            |     |                |            |                |
| 10                          | 1                                | - Sc <u>a</u> le                                    | •   |                                            |     |                |            |                |
| 11                          | 1                                | 8 <u>N</u> onparametric Tests                       | •   |                                            |     |                |            |                |
| 12                          | 1                                | 8 Time Series                                       | •   |                                            |     |                |            |                |
| 13                          | 1                                | - <u>S</u> urvival                                  | •   |                                            |     |                |            |                |
| 14                          | 1                                | g 🔛 Missing Value Anal⊻sis                          |     |                                            |     |                |            |                |
| 15                          | 1                                | g Multiple Response                                 | •   |                                            |     |                |            |                |
| 16                          | 1                                | 10 Quality Control                                  | •   |                                            |     |                |            |                |
| 17                          | 1                                | g 🚺 ROC Cur <u>v</u> e                              |     |                                            |     |                |            |                |
| 18                          | 1                                | 88.30                                               |     |                                            |     |                |            |                |
| 19                          | 1                                | 67.70                                               |     |                                            |     |                |            |                |
| 20                          | 1                                | 98.70                                               |     |                                            |     |                |            |                |
| 21                          | 2                                | 66.80                                               |     |                                            |     |                |            |                |
| 22                          | 2                                | 73.00                                               |     |                                            |     |                |            | -              |
|                             |                                  |                                                     |     |                                            |     |                |            |                |
| Data View                   | Variable View                    |                                                     |     |                                            |     |                |            |                |
| Explore                     |                                  |                                                     |     |                                            | SPS | S Processor is | ready      |                |

b. Assign the variables.

Quantitative (response) variable  $\rightarrow$  **Variable** box. Click **Time**. Click  $\blacktriangleright$ .

Qualitative variable (grouping factor)  $\rightarrow$  **Category Axis** box. Click **Battery**. Click  $\blacktriangleright$ .

| 😫 Explore 🛛 🔀                     | 🗟 Explore 🛛 🔀                                                                                                    |
|-----------------------------------|----------------------------------------------------------------------------------------------------|
|                                   | Dependent List:       Statistics         Image: Time       Plots         Eactor List:       Options         Battery       Label Cases by: |
| Display-                          | Display                                                                                                    |
| <u>B</u> oth U Statistics U Plots | <u>Both</u> Ustatistics UPjots                                                                                                    |
| OK Paste Reset Cancel Help        | OK Paste Reset Cancel Help                                                                                                    |

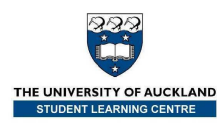

c. View and interpret the boxplots.

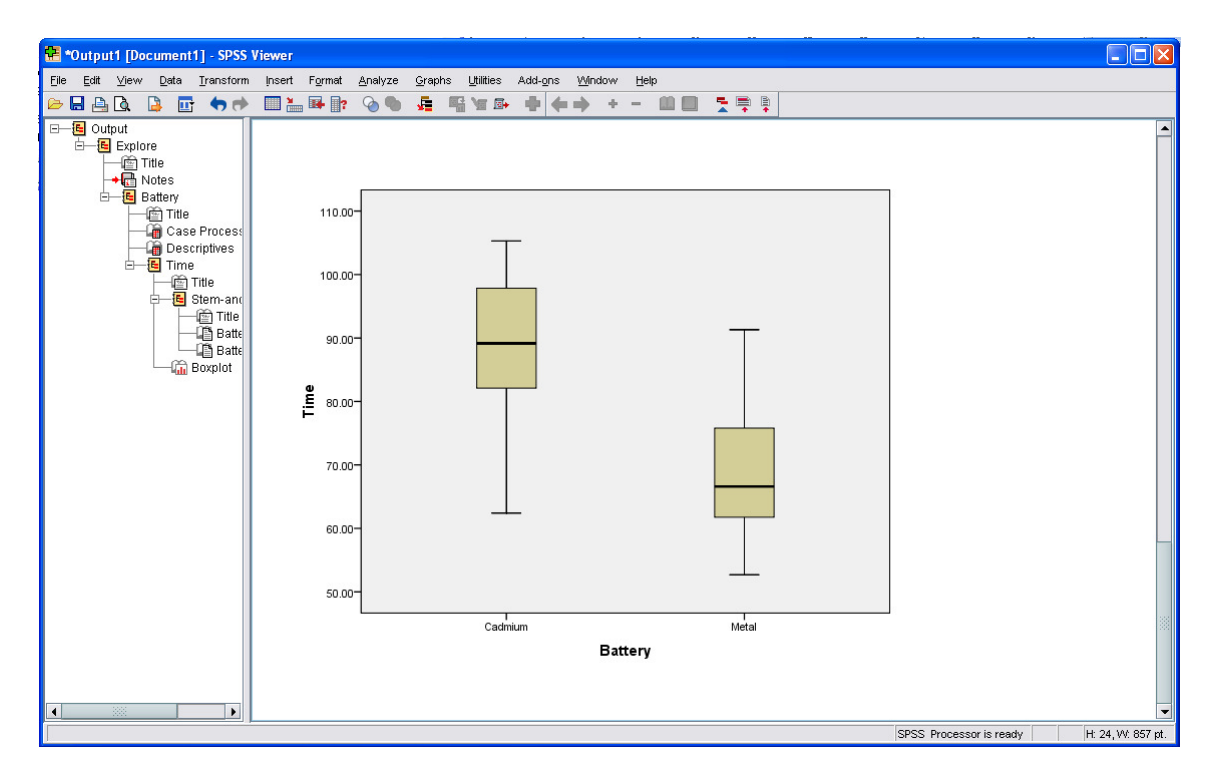

- 4. Carry out the two independent sample *t*-test.
  - a. Choose the analysis tool: Independent-Samples T Test. Click Analyze  $\rightarrow$  Compare Means  $\rightarrow$  Independent-Samples T Test.

| 🔡 *Batterie:                | s.sav [DataS      | et1] - SPSS | i Data Editor              |                  |     |                                            |
|-----------------------------|-------------------|-------------|----------------------------|------------------|-----|--------------------------------------------|
| <u>F</u> ile <u>E</u> dit ⊻ | ∕iew <u>D</u> ata | Transform   | Analyze Graphs             | Utilities        | Add | d- <u>o</u> ns <u>Wi</u> ndow <u>H</u> elp |
| 🗁 📙 🚑                       | 📴 👆 🏓             | 🚬 📑 [       | Reports                    |                  | •   | 🕸 📀 🌑                                      |
| 1 : Battery                 | 1                 | 9           | D <u>e</u> scriptive Stati | stics            | •   | Visible: 2 of 2 Variables                  |
|                             | Battery           | Tim         | Ta <u>b</u> les            |                  | •   | var var var                                |
| 1                           |                   | 1 6         | Compare Means              |                  | •   | M Means                                    |
| 2                           |                   | 1 10        | <u>G</u> eneral Linear N   | lodel            | •   | t One-Sample T Test                        |
| 3                           |                   | 1 8         | Generali <u>z</u> ed Line  | ear Models       | •   | Je Independent-Samples T Test              |
| 4                           | Ī                 | 1 9         | Mi <u>×</u> ed Models      |                  | •   | a, a, Paired-Samples T Test                |
| 5                           |                   | 1 9         | Correlate                  |                  |     | 🖕 One-Way ANOVA                            |
| 6                           |                   | 1 8         | Regression                 |                  | 1   |                                            |
| 7                           |                   | 1 10        | Loglinear                  |                  | Ľ   |                                            |
| 8                           |                   | 1 8         | Classi <u>f</u> y          |                  | 1   |                                            |
| 9                           |                   | 1 8         | Data Reduction             |                  | 1   |                                            |
| 10                          |                   | 1 7         | Scale                      |                  | 1   |                                            |
| 11                          |                   | 1 8         | <u>N</u> onparametric I    | ests             | Ţ   |                                            |
| 12                          |                   | 1 8         | Time series                |                  | Ţ.  |                                            |
| 13                          |                   | 1 7         | Survival                   | nalucia          | Č.  |                                            |
| 14                          |                   | 1 9         | Multiple Response          | nal <u>r</u> ois |     |                                            |
| 15                          |                   | 1 9         | Quality Control            |                  | •   |                                            |
| 15                          |                   | 1 10        | ROC Curve                  |                  |     |                                            |
| 17                          |                   | 1 4         | 0.00                       |                  | -   | J                                          |
| 10                          |                   | 1 0         | 37.70                      |                  |     |                                            |
| 20                          |                   | 1 0         | 98.70                      |                  |     |                                            |
| 20                          |                   |             | 56.80                      |                  |     |                                            |
| 21                          |                   | 2 7         | 73.00                      |                  |     |                                            |
|                             | 1                 | - '         |                            | 1                |     |                                            |
| Data View                   | Variable View     | ·           |                            |                  |     |                                            |
| Independent-Sa              | amples T Test     | •           |                            |                  |     | SPSS Processor is ready                    |

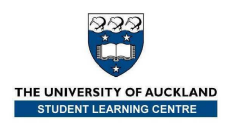

Time

OK

b. Select the variables of interest.

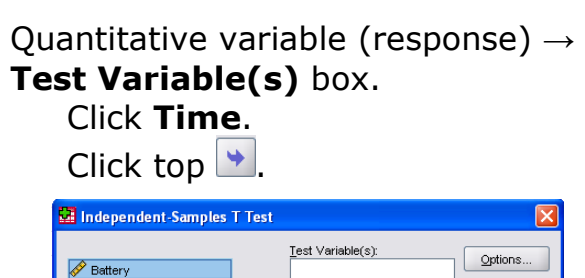

+

4

Grouping Variable

Paste <u>R</u>eset Cancel Help

Qualitative variable (grouping factor)  $\rightarrow$  **Grouping Variable** box. Click **Battery**. Click bottom >.

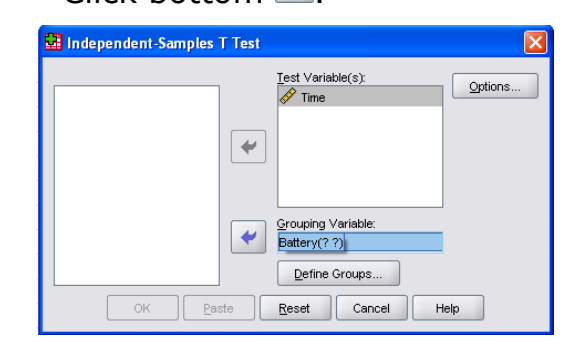

c. Define the direction of the difference (mean 1 – mean 2 or mean 2 – mean 1).

## Click **Define Groups**.

Type **1** in the **Group 1** box and type **2** in the **Group 2** box. Click **Continue** and then **OK**.

| 🔛 Independent-Samples T Test                                       | ×       |
|--------------------------------------------------------------------|---------|
| Define Groups                                                      | Options |
| Use specified values     Group 1: 1     Group 2: 2      Qut point: |         |
| Continue Cancel Help OK Paste Reset Cancel H                       | elp     |

d. View and interpret the results.

#### T-Test

|      | Group Statistics |    |         |                |                    |  |  |  |  |  |
|------|------------------|----|---------|----------------|--------------------|--|--|--|--|--|
|      | Batterv          | N  | Mean    | Std. Deviation | Std. Error<br>Mean |  |  |  |  |  |
| Time | Cadmium          | 20 | 88.7050 | 11.76066       | 2.62976            |  |  |  |  |  |
|      | Metal Hydride    | 20 | 69.1900 | 10.30528       | 2.30433            |  |  |  |  |  |

|      | Independent Samples Test       |                        |      |                              |        |                 |                    |                          |                         |                           |  |  |
|------|--------------------------------|------------------------|------|------------------------------|--------|-----------------|--------------------|--------------------------|-------------------------|---------------------------|--|--|
|      |                                | Levene's Test<br>Varia |      | t-test for Equality of Means |        |                 |                    |                          |                         |                           |  |  |
|      |                                |                        |      |                              |        |                 |                    |                          | 95% Confidenc<br>Differ | e Interval of the<br>ence |  |  |
|      |                                | F                      | Siq. | t                            | df     | Sig. (2-tailed) | Mean<br>Difference | Std. Error<br>Difference | Lower                   | Upper                     |  |  |
| Time | Equal variances<br>assumed     | .079                   | .780 | 5.581                        | 38     | .000            | 19.51500           | 3.49651                  | 12.43668                | 26.59332                  |  |  |
|      | Equal variances not<br>assumed |                        |      | 5.581                        | 37.356 | .000            | 19.51500           | 3.49651                  | 12.43267                | 26.59733                  |  |  |

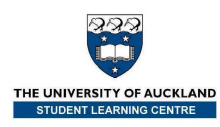

## **F**-test for one-way ANOVA

What is the correct null hypothesis for this test?

**Example**: Conduct a one-way ANOVA *F*-test for no difference in the groups' underlying means.

Fifty students learned about the reading methods of 'mapping' and 'scanning'. The method used and increase in reading age was recorded for each student.

1. Enter the data into SPSS or open the <u>ReadingMethods.sav</u> file.

Use a value of **1** for **MapOnly**, **2** for **MapScan**, **3** for **Neither**, and **4** for **ScanOnly** for the **Method** variable (**Values** column in the **Variable View**).

Label Score as Increase in reading age and Method as Reading Method.

| Elle Edit V  | ⊫ew Data Ir<br>⊡ | ansform Analyze | Graphs | Utilities Ad | d-ons Windo | w Help |          |                |
|--------------|------------------|-----------------|--------|--------------|-------------|--------|----------|----------------|
| 1 : increase | 0.1              |                 |        |              |             |        | Visible: | 2 of 2 Variabl |
| (            | increase         | method          | var    | var          | var         | var    | var      | var            |
| 1            | 0.1              | 2               |        |              |             |        |          | 4              |
| 2            | 3.2              | 2               |        |              |             |        |          |                |
| 3            | 4.3              | 2               |        |              |             |        |          |                |
| 4            | -0.5             | 2               |        |              |             |        |          | -              |
| 5            | 1.9              | 2               |        |              |             |        |          |                |
| 6            | 3.3              | 2               |        |              |             |        |          |                |
| 7            | 2.5              | 2               |        |              |             |        |          |                |
| 8            | 3.6              | 2               |        |              |             |        |          |                |
| 9            | 0.4              | 2               |        |              |             |        |          |                |
| 10           | 2.3              | 2               |        |              |             |        |          |                |
| 11           | -1.4             | 2               |        |              |             |        |          |                |
| 12           | -0.7             | 2               |        |              |             |        |          |                |
| 13           | -0.1             | 2               |        |              |             |        |          |                |
| 14           | 0.2              | 2               |        |              |             |        |          |                |
| 15           | 0.4              | 2               |        |              |             |        |          |                |
| 16           | 0.9              | 2               |        |              |             |        |          |                |
|              | 1                |                 |        |              |             |        |          | •              |

- 2. Plot the data using a boxplot.
  - a. Choose the **Boxplot** tool: Click **Graphs** → **Legacy Dialogs** → **Boxplot**

| jle Edit ∖ | /iew Data Ir | ansform <u>A</u> nalyze | Graphs Utilities Add-gns Window | Help                  |
|------------|--------------|-------------------------|---------------------------------|-----------------------|
| increase   | 01           |                         | Graphboard Template Chooser     | Visible: 2 of 2 Varia |
|            | increase     | method                  | Lensov Dialogo                  | D Bar                 |
| 1          | 0.1          | 2                       |                                 | 1 3.0 Bar             |
| 2          | 3.2          | 2                       |                                 | A Line                |
| 3          | 4.3          | 2                       |                                 | Area                  |
| 4          | -0.5         | 2                       |                                 | Pie                   |
| 5          | 1.9          | 2                       |                                 | High-Low              |
| 6          | 3.3          | 2                       |                                 |                       |
| 7          | 2.5          | 2                       |                                 | Hi Bogplot            |
| 8          | 3.6          | 2                       |                                 | ftti Error Bar        |
| 9          | 0.4          | 2                       |                                 | A Population Pyramid  |
| 10         | 2.3          | 2                       |                                 | Scatter/Dot           |
| 11         | -1.4         | 2                       |                                 | Histogram             |
| 12         | -0.7         | 2                       |                                 | Interactive >         |
| 13         | -0.1         | 2                       |                                 |                       |
| 14         | 0.2          | 2                       |                                 |                       |
| 15         | 0.4          | 2                       |                                 |                       |
| 16         | 0.9          | 2                       |                                 |                       |
|            | 4            |                         |                                 |                       |

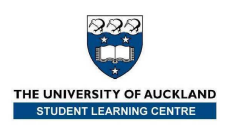

b. Pick the appropriate plot.

Simple is selected by default. Click Define.

|                                                                                                    | -                                                                                                    |
|----------------------------------------------------------------------------------------------------|----------------------------------------------------------------------------------------------------|
| Boxplot                                                                                                    | Quantitative (response)<br>variable $\rightarrow$ <b>Variable</b> box.<br>Click <b>Increase in Reading</b><br><b>Age [increase]</b> .<br>Click <b>)</b> .                                                                                                    |
| Data in Chart Are         Image: Summaries for groups of cases         Summaries of separate variables         Define       Cancel         Help | Qualitative variable (grouping factor) $\rightarrow$ <b>Category Axis</b> box.<br>Click <b>Reading Method</b><br>[method].<br>Click $\blacktriangleright$ .                                                                                                    |
|                                                                                                    |                                                                                                    |
|                                                                                                    | Image: Simple Boxplot: Summaries for Groups of Cases         Options         Options         Options         Image: Options         Image: Options |
| OK Paste Reset Cancel Help                                                                                                    | OK Paste Reset Cancel Help                                                                                                    |

c. Assign the variables.

d. View and interpret the boxplots.

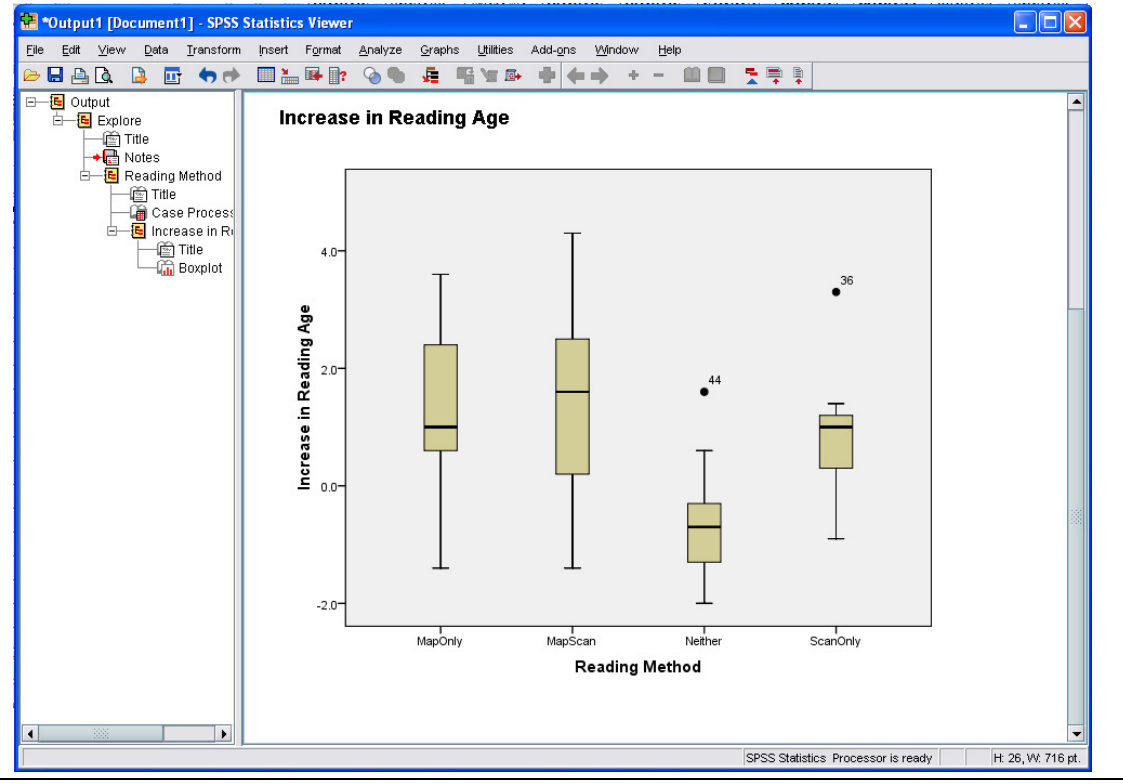

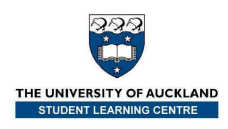

- 5. Carry out the *F*-test.
  - a. Select the analysis tool: **One-Way ANOVA**. Click **Analyze** → **Compare Means** → **One-Way ANOVA**.

| Reading/     | Methods.sav (D | ataSet1] | - SPSS Sta               | tistics Da               | ta Edito | T<br>Data | dd ana Mindauu Hala                |
|--------------|----------------|----------|--------------------------|--------------------------|----------|-----------|------------------------------------|
|              | view Data in   | 🚬 🖬 🛙    | Reports                  | <u>O</u> rapris <u>i</u> | Junios   | Muu<br>•  |                                    |
| 1 : increase | 0.1            |          | Descrip                  | tive Statistic           | s        | •         | Visible: 2 of 2 Variable           |
|              | increase       | meth     | Tables                   |                          |          | •         | var var var                        |
| 1            | 0.1            |          | Compar                   | e Means                  |          | •         | M Means                            |
| 2            | 3.2            |          | General                  | Linear Mod               | el       | •         | One-Sample T Test                  |
| 3            | 4.3            |          | General                  | i <u>z</u> ed Linear     | Models   | •         | Independent-Samples T Test         |
| 4            | -0.5           |          | Mi <u>x</u> ed M         | lodels                   |          | •         | Also Paired-Samples T Test         |
| 5            | 1.9            |          | Correlat                 | e                        |          | •         | ▶ 🖡 One-Way ANOVA                  |
| 6            | 3.3            |          | Regress                  | sion                     |          | •         |                                    |
| 7            | 2.5            |          | Loglines                 | er 👘                     |          | ۲         | •                                  |
| 8            | 3.6            |          | Classi <u>f</u> y        |                          |          | ۲         | •                                  |
| 9            | 0.4            |          | Dimensi                  | on Reductio              | n        | ۲         | •                                  |
| 10           | 2.3            |          | Sc <u>a</u> le           |                          |          | ۲         | •                                  |
| 11           | -1.4           |          | Nonpara                  | ametric Test             | s        | ٠         | •                                  |
| 12           | -0.7           |          | Forecas                  | ting                     |          | •         | •                                  |
| 13           | -0.1           |          | <u>S</u> urviva          |                          |          | ٠         | •                                  |
| 14           | 0.2            |          | Multiple                 | Response                 |          | •         | •                                  |
| 15           | 0.4            |          | 🔀 Missing Value Analysis |                          | vsis     |           |                                    |
| 16           | 0.9            |          | Multiple Imputation      |                          |          | •         |                                    |
|              | •              |          | Quality •                | Control                  |          | •         |                                    |
| Data View    | Variable View  |          | ROC Cu                   | r <u>v</u> e             | _        |           |                                    |
| One-Way ANG  | OVA            |          |                          |                          |          |           | SPSS Statistics Processor is ready |

b. Select the relevant variables.

Quantitative (response) variable  $\rightarrow$  **Dependent List** box. Click **Increase in Reading Age [Score]**. Click  $\blacktriangleright$ .

Qualitative variable (grouping factor)  $\rightarrow$  **Factor** box. Click **Reading Method [Method]**. Click  $\blacktriangleright$ .

| 📴 One-Way ANOVA                                                                                                    | 🛛 🗟 One-Way ANOVA 🛛 🔀                                            |
|----------------------------------------------------------------------------------------------------|------------------------------------------------------------------|
| Increase in Reading Ag       Dependent List:       Cogtrasts         Reading Method [method]       Image: Cogtrast and Cogtrasts       Post Hoc         Options       Options       Image: Cogtrast and Cogtrast and Co | Dependent List:<br>Post Hoc<br>Options                           |
| CK Paste Reset Cancel Help                                                                                                    | Eactor:<br>Reading Method [method]<br>OK Paste Reset Cancel Heip |

3. Select the relevant output tables. Click **Post Hoc**.

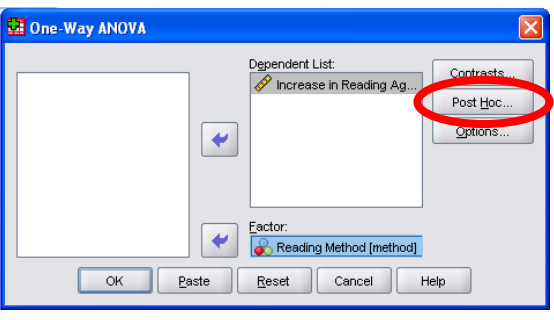

Click the **Tukey** box.

|                   |                | <u>Waller-Duncan</u>                      |
|-------------------|----------------|-------------------------------------------|
| Bonferron         | Iukey          | Type ii type ii Error Ratio: 100          |
| Sijdak            | - rugey S-D    | Dunnett                                   |
| Scheffe           | Duncan         | Control Category : Last                   |
| R-E-G-WF          | Hochberg's GT2 | Test                                      |
| R-E-G-W Q         | Gabriel        | ● <u>2</u> -sided ○ < Control ○ > Control |
| Equal Variances   | Not Assumed    |                                           |
| Tamhane's T2      | Dunnett's T3   | Games-Howell Dunnett's C                  |
| Conficence level: | 05             |                                           |

Click **Continue**.

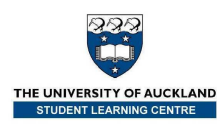

## Click Options.

## Click the **Descriptive** box. Click **Continue** and then click **OK**.

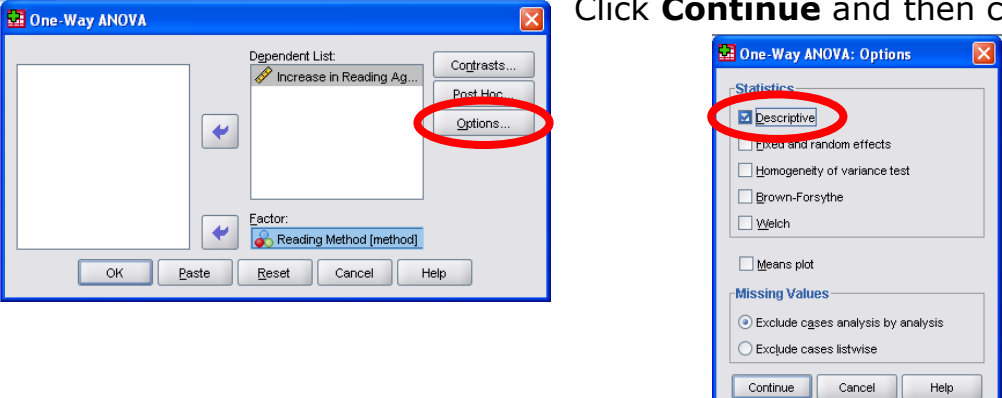

## 4. View and interpret the results.

| 😤 *Output1 [Document1] - SPSS S                               | Statistics Viewer                    |          |                               |                    |                 |               |            |                    |               |              |            |                    |
|---------------------------------------------------------------|--------------------------------------|----------|-------------------------------|--------------------|-----------------|---------------|------------|--------------------|---------------|--------------|------------|--------------------|
| <u>E</u> ile <u>E</u> dit ⊻iew <u>D</u> ata <u>T</u> ransform | Insert Format <u>A</u> n             | alyze    | <u>G</u> raphs <u>U</u> til   | ities Add-ç        | ons V           | Mindow        | Help       |                    |               |              |            |                    |
| 🗁 🖶 🔮 💁 📑 👘                                                   | 🛄 🏪 📑 📪 🧣                            |          | 👫 🖷 🖌                         | i 🗗 🔶              | -               | + -           | - 🗰 🗖      | 1 🛬 📮              | <b></b>       |              |            |                    |
| Output Oneway                                                 | Oneway                               |          |                               |                    |                 |               |            |                    |               |              |            | -                  |
| Descriptives                                                  |                                      |          |                               |                    |                 | Descrip       | tives      |                    |               |              |            |                    |
| ANOVA                                                         | Increase in Reading Age              |          |                               |                    |                 |               | 95%        | Confidence<br>Mean | Interval for  |              |            |                    |
| - Inte<br>- 🔓 Multiple Comparis                               |                                      | N        | Mean                          | Std. Devia         | ation           | Std. Error    | Lower      | Bound U            | Jpper Bound   | Minimum      | Maximum    |                    |
| 🖃 📕 Homogeneous Su                                            | MapOnly                              | 12       | 1.233                         | 1.4                | 412             | .4160         |            | .318               | 2.149         | -1.4         | 3.6        |                    |
| Title                                                         | MapScan                              | 22       | 1.459                         | 1.5                | 5435            | .3291         |            | .775               | 2.143         | -1.4         | 4.3        |                    |
| Increase in Ri                                                | Neither                              | 9<br>7   | 556                           | 1.1                | 348             | .3783         |            | -1.428             | .317          | -2.0         | 1.6        |                    |
|                                                               | Total                                | 50       | .914<br>966                   | 1.3                | 5676            | .4920         |            | 290                | 2.118         | 9            | 3.3        |                    |
|                                                               | Total                                | 30       | .300                          | 1.5                |                 | .2211         |            | .320               | 1.412         | -2.0         | 4.5        |                    |
|                                                               |                                      |          |                               | ANOVA              | <b>Q</b>        |               |            |                    |               |              |            |                    |
|                                                               | Increase in Rea                      | ding Aqi | 9<br>Sum of                   | <u> </u>           | T               |               | 1          | 1                  |               |              |            |                    |
|                                                               |                                      |          | Squares                       | df                 | Mea             | in Square     | F          | Sig.               |               |              |            |                    |
|                                                               | Between Group                        | s        | 27.062                        | 3                  |                 | 9.021         | 4.44       | 5 .00              | 8             |              |            |                    |
|                                                               | Total                                |          | 93.351                        | 40                 |                 | 2.029         |            |                    |               |              |            |                    |
| Multiple Comparisons                                          |                                      |          |                               |                    |                 |               |            |                    |               |              |            |                    |
|                                                               | Increase in Reading Age<br>Tukey HSD |          |                               |                    |                 |               |            |                    |               |              |            |                    |
|                                                               |                                      |          |                               |                    |                 |               |            |                    | 95% Cont      | idence Inten | val        |                    |
|                                                               |                                      |          |                               |                    | Mea<br>Differen | in<br>ice (l- |            |                    |               |              |            |                    |
|                                                               | (I) Reading Met                      | hod (    | J) Reading N                  | 1ethod             | J)              | 2260          | Std. Error | Siq.               | Lower Bound   | Upper B      | ound       |                    |
|                                                               | wapO                                 | 1119     | Wa<br>Noi                     | ither              | 1               | 7889          | 6282       | .971               | -1.388        |              | 3.463      |                    |
|                                                               |                                      |          | Sca                           | anOnly             | 1.              | .3190         | .6775      | .965               | -1.487        |              | 2.125      |                    |
|                                                               | MapS                                 | can      | Maj                           | pOnly              |                 | .2258         | .5112      | .971               | -1.137        |              | 1.588      |                    |
|                                                               |                                      |          | Nei                           | ither              | 2.              | 0146*         | .5637      | .005               | .512          | 2 :          | 3.517      |                    |
|                                                               |                                      |          | Sca                           | anOnly             |                 | .5448         | .6182      | .815               | -1.103        |              | 2.193      |                    |
|                                                               | Neithe                               | er       | Maj                           | pOnly              | -1.             | 7889*         | .6282      | .032               | -3.463        | 3            | 115        |                    |
|                                                               |                                      |          | Maj                           | pScan              | -2.             | 0146*         | .5637      | .005               | -3.517        |              | 512        |                    |
|                                                               |                                      | No. b.   | Sca                           | anOnly             | -1              | .4698         | .7179      | .186               | -3.383        |              | .444       |                    |
|                                                               | Scand                                | uniy     | Maj                           | poniy              |                 | .3190         | .6//5      | .965               | -2.128        |              | 1.48/      |                    |
|                                                               |                                      |          | Maj                           | MapScan<br>Neither |                 | .5448         | .6182      | .815               | -2.193        |              | 1.103      |                    |
|                                                               | * The mean                           | differen | INU<br>official of a contract | ant at the 0       | 1<br>05 Javo    | .4095         | .7179      | .100               | 444           |              | 3.303      |                    |
|                                                               | 4                                    | ameren   | ee io orginiite               | and at the U.      | .001076         | ···           | 335        |                    |               |              |            |                    |
|                                                               |                                      |          |                               |                    | _               |               |            |                    | SPSS Statisti | cs Processo  | r is ready | H: 26 W/ 1038 nt   |
|                                                               |                                      |          |                               |                    |                 |               |            |                    | or oo oldusu  | 00 F1000350  | io ready   | n. 20, 99. 1000 pt |